# USB Wireless LAN Adapter

## **User's Manual**

November 2010

#### FCC Warning

This equipment has been tested and found to comply with the limits for a Class B digital device, pursuant to part 15 of the FCC Rules. These limits are designed to provide reasonable protection against harmful interference in a residential installation. This equipment generates, uses, and can radiate radio frequency energy and, if not installed and used in accordance with the instructions, may cause harmful interference to radio communication. However, there is no guarantee that interference will not occur in a particular installation. If this equipment does cause harmful interference to radio or television reception, which can be determined by turning the equipment off and on, the user is encouraged to try to correct the interference by one or more of the following measures:

- Reorient or relocate the receiving antenna.
- Increase the separation between the equipment and receiver.
- Connect the equipment into an outlet on a circuit different from that to which
- Consult the dealer or an experienced radio/TV technician for help. the receiver is connected.

**FCC Caution:** To assure continued compliance, any changes or modifications not expressly approved by the party responsible for compliance could void the user's authority to operate this equipment. This device complies with Part 15 of the FCC Rules. Operation is subject to the following two conditions:

(1) This device may not cause harmful interference, and

(2) This device must accept any interference received, including interference that may cause undesired operation.

#### **IMPORTANT NOTE:**

FCC Radiation Exposure Statement:

This equipment complies with FCC radiation exposure limits set forth for an uncontrolled environment. This equipment should be installed and operated with a minimum distance of about eight inches (20cm) between the radiator and your body.

This transmitter must not be co-located or operated in conjunction with any other antenna or transmitter.

#### **CE Mark Warning**

This is a Class B product. In a domestic environment, this product may cause radio interference, in which case the user may be required to take adequate measures.

## Copyright

2010 All Rights Reserved. No part of this document can be copied or reproduced in any form without written consent from the company.

## **Revision History**

Revision V1.0 History 1<sup>st</sup> Release

All brand and product names mentioned in this manual are trademarks and/or registered trademarks of their respective holders.

## **C**ONTENTS

| 1. | INTE | RODUCTION                     | ŀ |
|----|------|-------------------------------|---|
|    | 1.1  | FEATURES                      | ŀ |
|    | 1.2  | PACKAGE CONTENTS 4            | ŀ |
|    | 1.3  | LED INDICATOR                 | ŀ |
|    | 1.4  | MINIMUM SYSTEM REQUIREMENTS   | 5 |
| 2. | INST | ALL DRIVER/UTILITY 6          | 5 |
| 3. | WIR  | ELESS NETWORK CONFIGURATION11 | L |
|    | 3.1  | GENERAL                       | L |
|    | 3.2  | Profile                       | L |
|    | 3.3  | Available Network 12          | 2 |
|    | 3.4  | STATUS                        | ŀ |
|    | 3.5  | STATISTICS                    | ; |
|    | 3.6  | WI-FI PROTECTED SETUP (WPS)   | ; |
|    | 3.7  | EASY SHARING                  | 5 |
|    | 3.8  | VIRTUAL WIFI                  | 1 |
| 4. | SOF  | T-AP FUNCTION                 | 5 |
|    | 4.1  | Switching to AP Mode 24       | ŀ |
|    | 4.2  | GENERAL                       | ; |
|    | 4.3  | Advanced                      | 5 |
|    | 4.4  | STATISTICS                    | 1 |
|    | 4.5  | ICS                           | 3 |

#### 1. Introduction

This is a wireless 11n USB Adapter that provides unsurpassed wireless performance for your Desktop PC or Notebook. It complies with IEEE 802.11n draft 2.0 wireless standard and is backward compatible with IEEE 802.11b/g. This USB adapter provides better wireless reception and up to 150Mbps data transfer rates in 11n mode. With this adapter, you can easily upgrade your Desktop PC or Notebook wireless connectivity. Once connected, to access the network with high-speed Internet connection while sharing photos, files, music, video, printers, and storage. Get a better Internet experience with a faster wireless connection so you can enjoy smooth digital phone calls, gaming, downloading, and video streaming.

The Wireless USB adapter provides peer-to-peer communication among any compatible wireless client users and no Access Point required. It also supports WEP, WPA, WPA2, WPS, 802.1x high-level WLAN security features that guarantee the best security for users.

#### 1.1 Features

- Complies with draft IEEE 802.11n standard
- Up to 150Mbps data transfer rates in IEEE 802.11n mode
- Backward compatible with IEEE 802.11b/g
- Legacy and High Throughput Modes
- Supports 64/128-bit WEP Data Encryption
- Supports WPA, WPA2 (802.11i), WPS, 802.1x advanced security
- Supports Quality of Service (QoS) WMM, WMM-PS
- Supports both Infrastructure and Ad-Hoc Networking Modes
- Supports Multiple BSSID
- Simple user setup and diagnostics utilities

#### **1.2 Package Contents**

- One Wireless USB Adapter
- One USB A-type male to female extension cable
- One CD disk includes driver/utility and user's manual

#### 1.3 LED Indicator

| LED          | Light Status | Description                           |
|--------------|--------------|---------------------------------------|
| ACT Blinking |              | Data is being transmitted or received |

## **1.4 Minimum System Requirements**

Computer with:

- 300MHz processor and minimum 64MB RAM
- Windows 2000, XP(32/64bit), Vista(32/64bit) or Windows 7 (32/64bit)
- A CD-ROM Drive
- An available USB 2.0 port

## 2. Install Driver/Utility

**Step1:** Inset Wireless LAN USB Adapter Installation CD into CD-ROM drive then windows below will appear. Click **Install Driver & Utility** to begin Driver Installation.

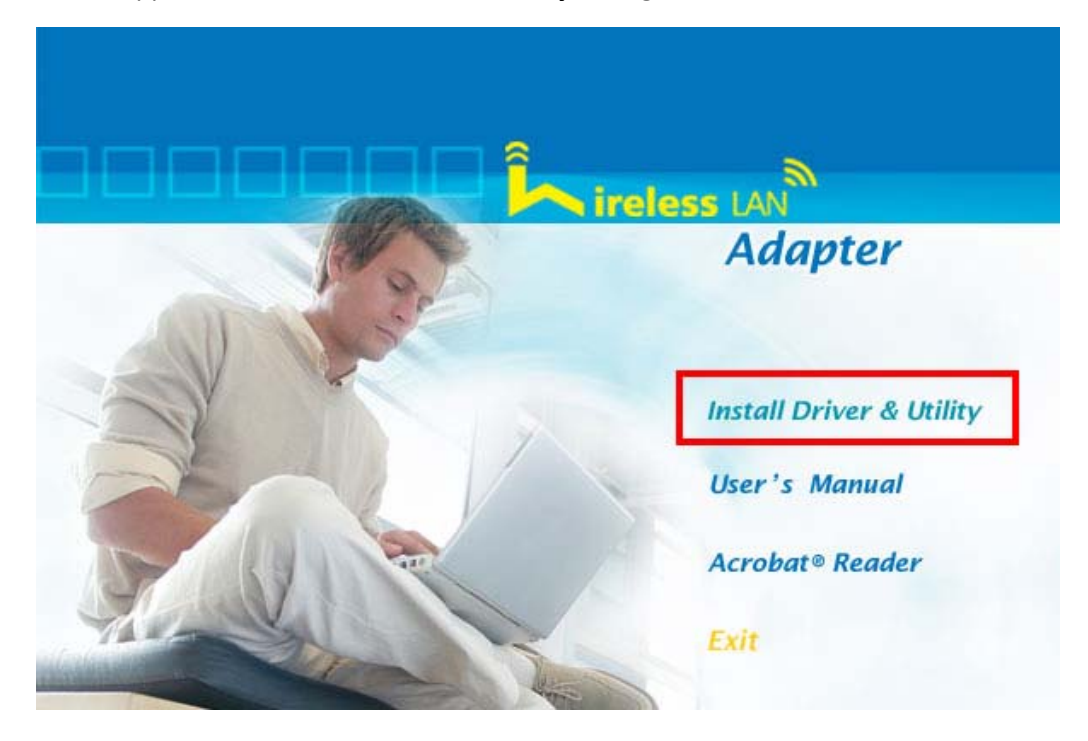

**Step2**: After click **Install Driver Utility**, the USB Wireless LAN Software wizard will appear and then click **Next** to continue.

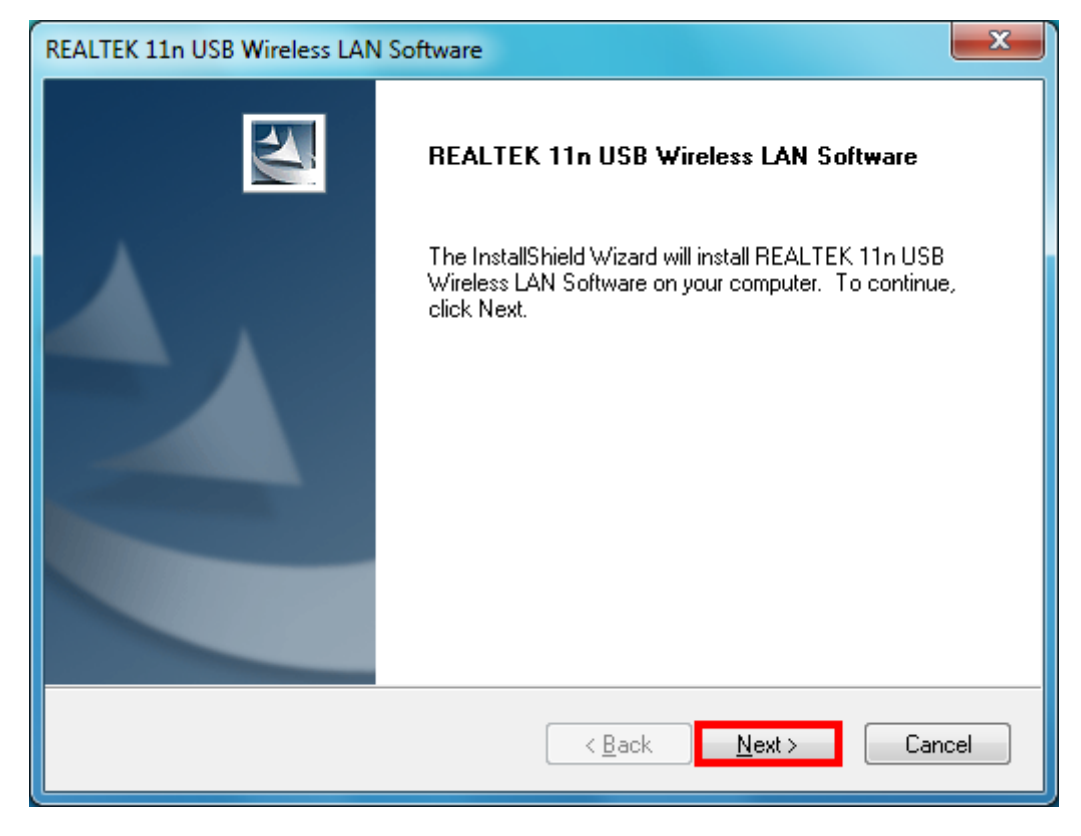

Step 3: Please wait for a while during wizard is configuring.

| REALTEK 11n USB Wireless LAN Software                                                | x |
|--------------------------------------------------------------------------------------|---|
| Setup Status                                                                         | 1 |
| REALTEK 11n USB Wireless LAN Software is configuring your new software installation. |   |
| Installing                                                                           |   |
| C:\\REALTEK\11n USB Wireless LAN Utility\UPnP\libtag-1.dll                           |   |
|                                                                                      |   |
|                                                                                      | _ |
|                                                                                      |   |
|                                                                                      |   |
|                                                                                      |   |
| InstallShield                                                                        |   |
| Cance                                                                                | : |

(For Windows 7 OS, if bellow screen is appeared, choose **Install this driver software anyway** to continue.)

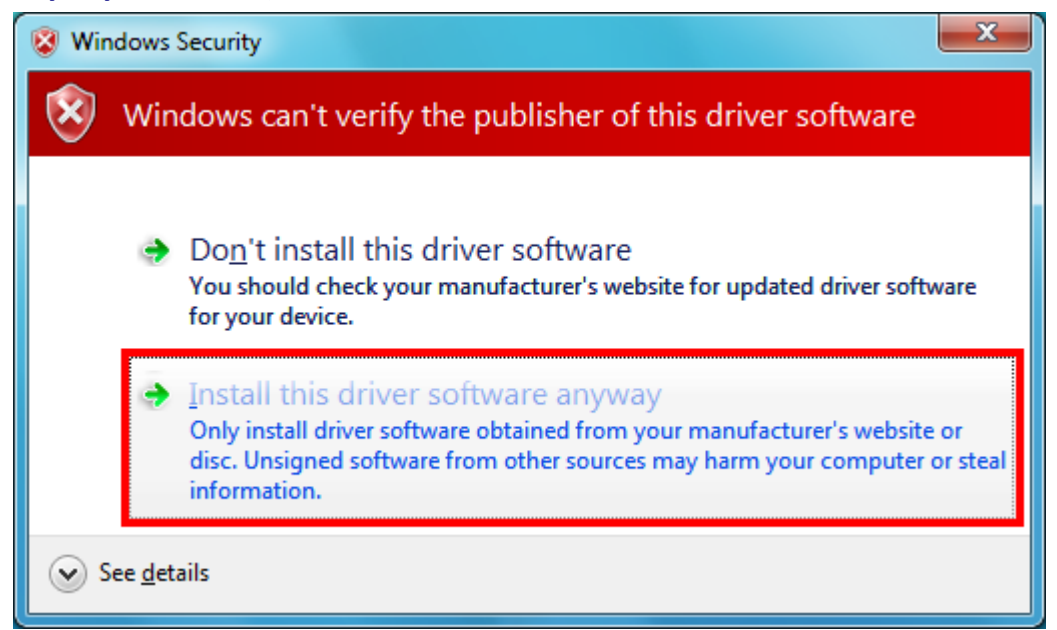

Step 4: Please wait for while during setup program is configuring.

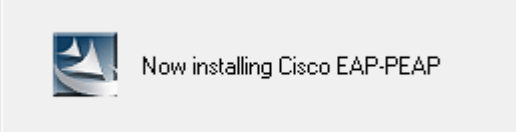

**Step 5:** Choose **Yes, I want to restart my computer now** and Click **Finish** to complete installation.

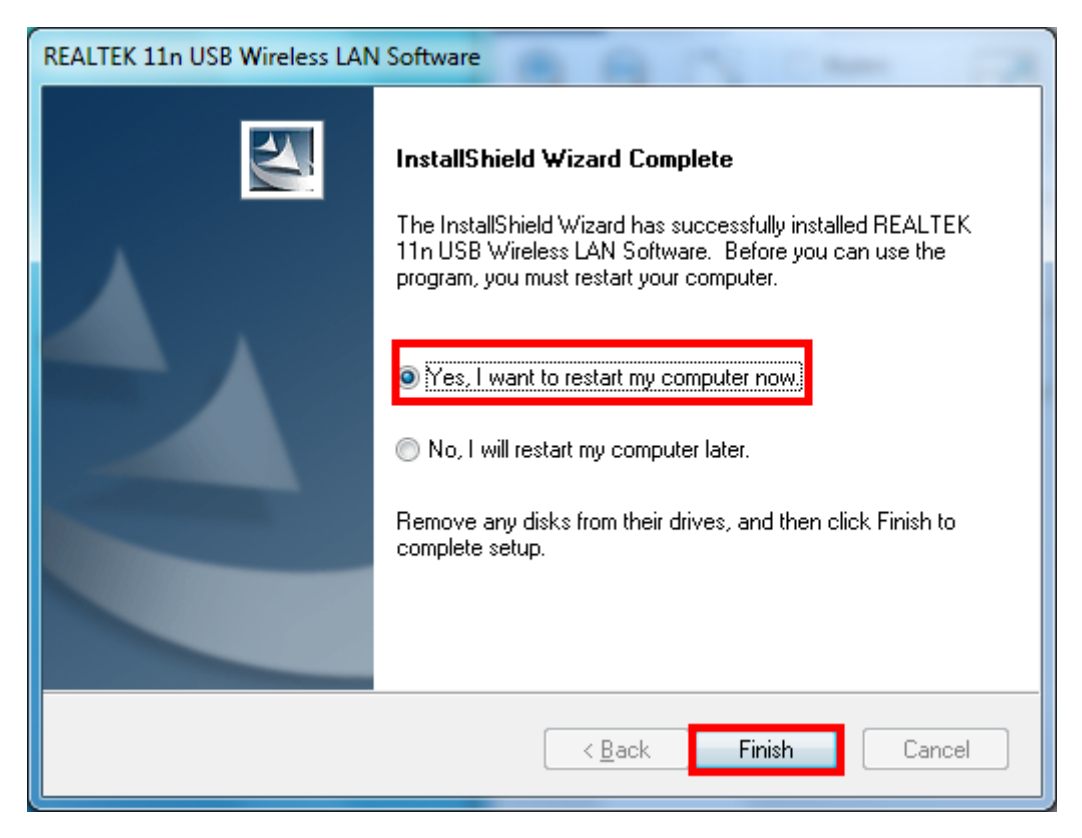

#### [Configure Wireless LAN Utility]

**Step 1:** After Setup has finished installing the driver, please right-click the Wireless LAN icon on the system tray, and select **Open Config Utility**.

| Open Config Utility |  |  |  |  |  |
|---------------------|--|--|--|--|--|
| About               |  |  |  |  |  |
| Hide                |  |  |  |  |  |
| Quit                |  |  |  |  |  |

**Step 2:** The USB Wireless LAN Utility will be displayed; select **Available Network** tab and the utility will auto-detect the available network channels and shows them in the list. Choose one you would like to connect.

| REALTEK 11n USB Wireless LAN Utility                                                                                                    |                                                                                                   |
|----------------------------------------------------------------------------------------------------|---------------------------------------------------------------------------------------------------|
| Refresh( <u>R</u> ) Mode( <u>M</u> ) About( <u>A</u> )                                                                                                    |                                                                                                   |
| B- WyComputer                                                                                                    | General Profile Available Network Status Statistics Wi-Fi Protect Setup Easy Sharing Virtual WiFi |
| Realtek RTL8188CU Wireless LAN 802.11n USB 2.0 Network Adapter                                                                                                    | Available Network(s)                                                                              |
|                                                                                                    | SSTD Channel Encountion Network Authentication Signal T                                           |
|                                                                                                    | PART CHAINER ENCLOSED IN NELWORK AUCHENICATION Signal 1                                           |
|                                                                                                    | <sup>1</sup> lab 1 TKIP/AES WPA Pre-Shared Key/ 60% In                                            |
|                                                                                                    |                                                                                                   |
|                                                                                                    |                                                                                                   |
|                                                                                                    | Refresh Add to Profile                                                                            |
|                                                                                                    | Note                                                                                              |
|                                                                                                    | Double click on item to join/create profile.                                                      |
| Image: Wight of the second second | Close                                                                                             |

**Step 3:** The **Wireless Network Properties** windows will show. You will see the network channel which you choose show in the **Profile Name**. Enter the Network Key (if it is necessary) and click **OK** to continue.

| Wireless Network Properties:                                                         |  |  |  |  |  |  |
|--------------------------------------------------------------------------------------|--|--|--|--|--|--|
| This is a computer-to-computer(ad hoc) network; wireless access points are not used. |  |  |  |  |  |  |
| Profile Name: RD_FTPSERVER                                                           |  |  |  |  |  |  |
| Network Name(SSID): RD_FTPSERVER                                                     |  |  |  |  |  |  |
| Channel: 1 (2412MHz) -                                                               |  |  |  |  |  |  |
| Wireless network security                                                            |  |  |  |  |  |  |
| This network requires a key for the following:                                       |  |  |  |  |  |  |
| Network Authentication: WPA2-PSK 🔹                                                   |  |  |  |  |  |  |
| Data encryption: AES                                                                 |  |  |  |  |  |  |
| ASCII PASSPHRASE                                                                     |  |  |  |  |  |  |
| Key index (advanced): 1                                                              |  |  |  |  |  |  |
| *******                                                                              |  |  |  |  |  |  |
| Confirm network key:                                                                 |  |  |  |  |  |  |
| OK <u>C</u> ancel                                                                    |  |  |  |  |  |  |

| REALTER 11 & USB Wireless LAN Litility                              |                  |                        |                   |              |            |                     |              | _ 0 <u>_ x</u> |
|---------------------------------------------------------------------|------------------|------------------------|-------------------|--------------|------------|---------------------|--------------|----------------|
| Refresh(R) Mode(M) About(A)                                         |                  |                        |                   |              |            |                     |              |                |
| MyComputer     Sealtek RTL8188CU Wireless LAN 802.11n USB 2.0 Netwo | k Adapter Availa | Profile ,              | Available Network | Status       | Statistics | Wi-Fi Protect Setup | Easy Sharing | Virtual WiFi   |
|                                                                     | Pro              | file Name<br>RD_FTPSEI | SS<br>RVER RD     | ID<br>_FTPSE | RVER       |                     | Add          |                |
|                                                                     |                  |                        |                   |              |            |                     | Remove       |                |
|                                                                     |                  |                        |                   |              |            |                     | Edit         |                |
|                                                                     |                  |                        |                   |              |            |                     | Duplicate    |                |
|                                                                     |                  |                        |                   |              |            |                     | Set Defau    | lt             |
|                                                                     |                  |                        |                   |              |            |                     |              |                |
|                                                                     |                  |                        |                   |              |            |                     |              |                |
|                                                                     |                  |                        | III               |              |            | Þ                   |              |                |
|                                                                     |                  |                        |                   |              |            |                     |              |                |
| Show Tray Icon                                                      | Adapter          | _                      |                   | _            | _          |                     |              | Class          |
| Radio Off Virtual                                                   | ViFi allowed     |                        |                   |              |            |                     |              | Close          |

**Step 4:** The chosen Wireless network will be listed in the **Profile** tab.

**Step 5:** Now you can browse the Internet Explorer and connect to the Internet.

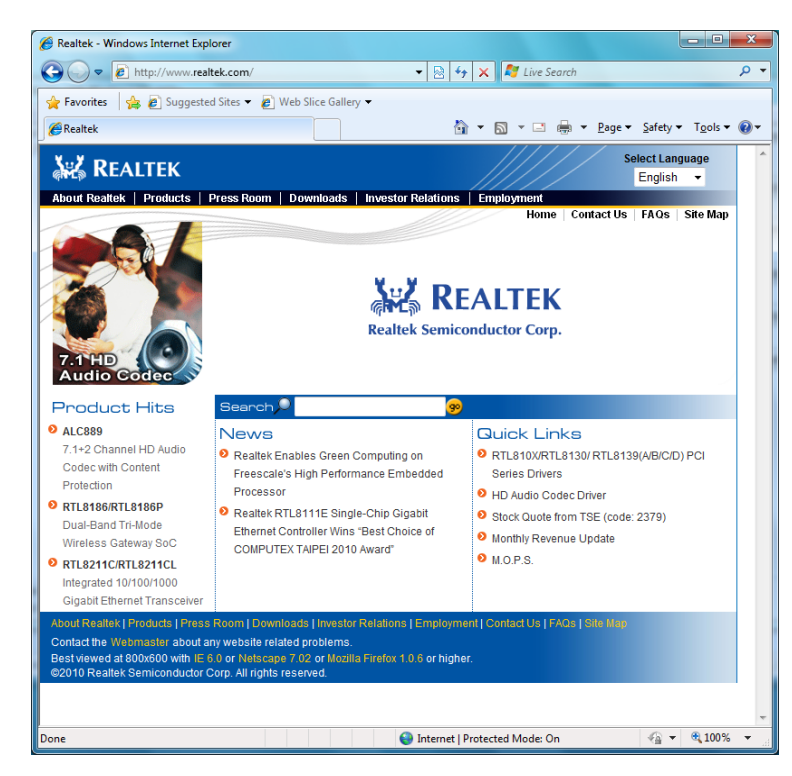

**Step 6:** You can also move your mouse to wireless LAN icon in the system tray and check the current Wireless Network Connection status.

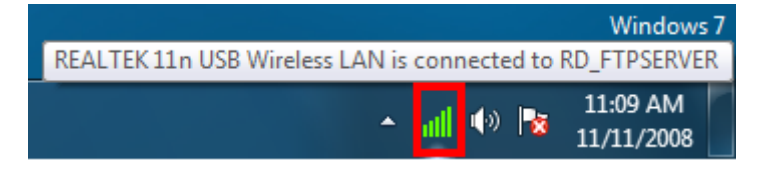

#### 3. Wireless Network Configuration

The Configuration Utility is an application that helps you to configure the Wireless LAN adapter and monitor the link status and statistics during the communication process.

#### 3.1 General

In the "General", you can immediately monitor the link status.

| REALTEK 11n USB Wireless LAN Utility                           |           |                                             |                |                      |               |                     |              |              |  |
|----------------------------------------------------------------|-----------|---------------------------------------------|----------------|----------------------|---------------|---------------------|--------------|--------------|--|
| Refresh(R) Mode(M) About(A)                                    |           |                                             |                |                      |               |                     |              |              |  |
| E- 🖁 MyComputer                                                | General F | Profile Ava                                 | ilable Network | Status               | Statistics    | Wi-Fi Protect Setup | Easy Sharing | Virtual WiFi |  |
| Realtek RTL8188CU Wireless LAN 802.11n USB 2.0 Network Adapter |           | Status: Associated                          |                |                      |               |                     |              |              |  |
|                                                                |           | Sp                                          | eed: Tx:72 I   | 4bps Rx              | :58 Mbps      |                     |              |              |  |
|                                                                |           | T                                           | Type: Infrastr | ucture               |               |                     |              |              |  |
|                                                                |           | Encryp                                      | otion: AES     |                      |               |                     |              |              |  |
|                                                                |           | :                                           | SSID: RD_FTF   | SERVER               | 2             |                     |              |              |  |
|                                                                | s         | Signal Strer                                | ngth:          |                      |               |                     | 849          | %            |  |
|                                                                |           | Link Qu                                     | ality:         |                      |               |                     | 100          | 1%           |  |
|                                                                |           |                                             |                |                      |               |                     |              |              |  |
|                                                                |           |                                             |                |                      |               |                     |              |              |  |
|                                                                | Natural   | de Addroom                                  |                |                      |               |                     |              |              |  |
|                                                                | Netwon    | MAC Address: MAC Address: 00-06-4E-7E-R3-8C |                |                      |               |                     |              |              |  |
|                                                                |           |                                             |                |                      |               |                     |              |              |  |
|                                                                |           | 1                                           | IP Address: 19 | 92.168.              | 55.143        |                     |              |              |  |
|                                                                |           | Su                                          | Gateway: 10    | 22.255.4<br>27.168 ' | 255.0<br>55.1 |                     |              |              |  |
|                                                                |           |                                             | Gaceway, 1     |                      |               |                     |              |              |  |
|                                                                |           |                                             |                |                      |               |                     |              |              |  |
|                                                                |           |                                             |                |                      |               |                     |              |              |  |
|                                                                |           |                                             |                |                      |               |                     |              |              |  |
|                                                                |           |                                             | ſ              | R                    | eNew IP       |                     |              |              |  |
|                                                                |           |                                             | L L            |                      |               |                     |              |              |  |
| Show Tray Icon 📃 Disable Adapter                               | ,         |                                             |                |                      |               |                     |              | Close        |  |
| Radio Off Virtual WiFi allowed                                 |           |                                             |                |                      |               |                     |              | 0000         |  |

Status: Current connection status

**Speed:** Show current transmit rate and receive rate.

Type: Network type in use.

Encryption: Encryption type in use.

SSID: The Current AP name of user type.

Signal Strength: Receive signal strength

Link Quality: Display link quality strength

**Network Address:** Display the current connection's MAC Address, IP address, Subnet Mask, and Gateway information.

Click "**ReNew IP**" button to refresh the current AP.

#### 3.2 Profile

In the "**Profile**", you can view the current using Available Point(s). You can add, remove or edit the current Available Point(s). Also you can duplicate the AP or Set current AP as Default.

| 3 REALTEK 11n USB Wireless LAN Utility                                              |                 |                |             |            |                     |              | - • ×        |
|-------------------------------------------------------------------------------------|-----------------|----------------|-------------|------------|---------------------|--------------|--------------|
| Refresh(R) Mode(M) About(A)                                                         |                 |                |             |            |                     |              |              |
| B                                                                                   | General Profile | Available Netv | vork Status | Statistics | Wi-Fi Protect Setup | Easy Sharing | Virtual WiFi |
| Realtek RI L8188CU Wireless LAN 802.11n USB 2.0 Network Adapter                     | Available Pro   | ofile(s)       |             |            |                     |              |              |
|                                                                                     | Profile Nan     | ne             | SSID        |            |                     |              | Add          |
|                                                                                     | C RD_FTF        | SERVER         | RD_FTP:     | SERVER     | _                   |              |              |
|                                                                                     |                 |                |             |            |                     | R            | emove        |
|                                                                                     |                 |                |             |            |                     |              | Edit         |
|                                                                                     |                 |                |             |            |                     | Du           | uplicate     |
|                                                                                     |                 |                |             |            |                     | Set          | t Default    |
|                                                                                     |                 |                |             |            |                     |              |              |
|                                                                                     |                 |                |             |            |                     |              |              |
|                                                                                     |                 |                |             |            |                     |              |              |
|                                                                                     | •               |                |             |            | 4                   |              |              |
|                                                                                     |                 |                |             |            |                     |              |              |
|                                                                                     |                 |                |             |            |                     |              |              |
| ☑ Show Tray Icon     □ Disable Adapter       □ Radio Off     ☑ Virtual WiFi allower | d               |                |             |            |                     |              | Close        |

#### 3.3 Available Network

The "**Available Network**" shows all Access Points, Routers or Adapters nearby when operating in Ad-Hoc mode.

Click "**Refresh**" button to collect the SSID and Channel information of all the wireless devices nearby. If you want to connect to any device on the list, double-click the item on the list, and the card will automatically connect to the selected device.

| REALTEK 11n USB Wireless LAN Utility                                                                    |                                                                                                    |
|----------------------------------------------------------------------------------------------------|----------------------------------------------------------------------------------------------------|
| Refresh(R) Mode(M) About(A)                                                                             |                                                                                                    |
| MyComputer     MyComputer     Log Realtek RTL8188CU Wireless LAN 802.11n USB 2.0 Network Adapter        | General Profile Available Network Status Statistics WI-Fi Protect Setup Easy Sharing Virtual WiFi Available Network(S) |
|                                                                                                    | SSID Channel Encryption Network Authentication Signal Type                                                             |
|                                                                                                    | RD_FTPSERVER     1 TKIP/AES WPA Pre-Shared Key/ 92% Infrastructu     1 TKIP/AES WDA Pre-Shared Key/                    |
|                                                                                                    |                                                                                                    |
|                                                                                                    | Refresh Add to Profile                                                                                                 |
|                                                                                                    | Double click on item to join/create profile.                                                                           |
| Image: Show Tray Icon     Image: Disable Adapter       Image: Radio Off     Image: Virtual WiFi allowed | Close                                                                                                    |

If you want to add one Access Point to the profile, click "**Add to Profile**" button. The **Wireless network properties** windows will display. You can configure your Wireless Network Security for the card.

| Wireless Network Properties:                                                                        |
|----------------------------------------------------------------------------------------------------|
| This is a computer-to-computer(ad hoc) network; wireless access points are not used.                |
| Profile Name:                                                                                       |
| Network Name(SSID):                                                                                 |
| Channel: 1 (2412MHz)<br>Wireless network security<br>This network requires a key for the following: |
| Network Authentication: Open System 💌                                                               |
| Data encryption: Disabled                                                                           |
| ASCII PASSPHRASE                                                                                    |
| Key index (advanced):                                                                               |
| Confirm network key:                                                                                |
| OK <u>C</u> ancel                                                                                   |

#### [Network Authentication]

-- Open System: No authentication is needed among the wireless devices.

-- Shared Key: Only Wireless device using a shared key (WEP Key identified) is allowed to connecting each other. Setup the same key as the wireless device which the card intends to connect.

-- WPA-PSK: It is a special modem of WPA for home users without an enterprise authentication server and provides the same strong encryption protection.

-- WPA2-PSK (for WPA2 Personal): This option will be present only if the wireless network adapter and its driver support WPA2.

-- WPA 802.1X: 802.1x authentication is required in WPA. In the 802.11 standard, 802.1x authentication was optional.

-- WPA2 802.1X: WPA2 is the next-generation Wi-Fi security standard, combining the most powerful authentication and encryption techniques to protect wireless networks from unauthorized use. Based upon the recently-ratified IEEE 802.11i standard, WPA2 adds the Advanced Encryption Standard (AES) to the original WPA specification to provide the greatest levels of network security available. The National Institute of Standards and Technology (NIST) advocates the use of AES security to protect sensitive digital information on government networks.

#### [Data Encryption]

-- Disabled: Disable the WEP Data Encryption.

-- WEP: Enabled the WEP Data Encryption. When the item is selected, you have to continue setting the WEP Key Length & the key Index.

-- TKIP: Enable the TKIP Data Encryption. When the item is selected, you have to continue setting the Network Key & Confirm network key.

-- Network Key: The keys are used to encryption data transmitted in the wireless network. Fill in the text box by following rules below:

→ 64-bit: Input 10 digit Hex values (in the "A-F", "a-f", and "0-9" range) as the encryption keys. For example: "0123456aef"

 $\rightarrow$  128-bit: Input 26 digit Hex values (in the "A-F", "a-f", and "0-9" range) as the

encryption keys. For example: "01234567890123456789abcdef"

-- Confirm Network Key: Re-type again the Network key in this text box.

-- Key Length: You may select the 64-bit or 128-bit to encryption transmitted data. Larger key length will provide higher level of security, but the throughput will be lower.

-- Key Index (Advanced): The maximum of key index is 4.

#### [802.1X configure]

-- EAP TYPE (Extensible Authentication Protocol Authentication Types): Because WLAN security is essential and EAP authentication types provide a potentially better means of securing the WLAN connection, vendors are rapidly developing and adding EAP authentication types to their WLAN access points. Some of the most commonly deployed EAP authentication types include **MD5**, **GTC**, **TLS**, **EAP**, **TTSL**, and **PEAP**.

-- Tunnel: Use the drag-down list to choose the tunnel.

-- Username: Enter the username for personal certificate.

-- Identity: Enter the Identity for personal certificate.

-- Password: Enter the password in advance.

-- Certificate: Click drag-down list to choose certificate that you want to use.

#### 3.4 Status

In the "Status", you can view the current link status of Wireless LAN adapter.

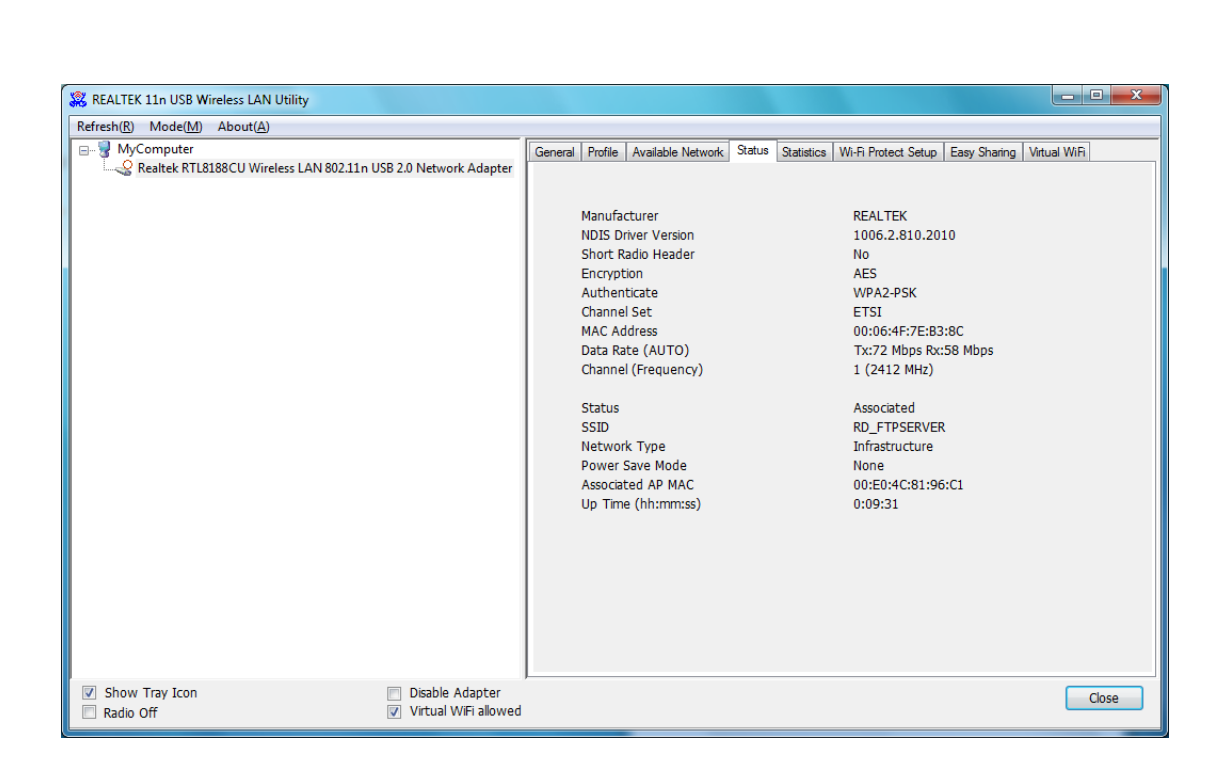

#### 3.5 Statistics

In the "**Statistics**", you can get the real time information about the packet transmission and receiving status.

| 👷 REALTEK 11n USB Wireless LAN Utility 🛛 👘 🗆 🔤 🖉                                                                                                    |                                                     |                                               |  |  |  |  |  |  |  |  |
|----------------------------------------------------------------------------------------------------|-----------------------------------------------------|-----------------------------------------------|--|--|--|--|--|--|--|--|
| Refresh(B) Mode(M) About(A)                                                                                                    |                                                     |                                               |  |  |  |  |  |  |  |  |
| WyComputer     MyComputer     Computer     Computer | General Profile Available Network Status Statistics | Wi-Fi Protect Setup Easy Sharing Virtual WiFi |  |  |  |  |  |  |  |  |
|                                                                                                    | Counter Name                                        | Value                                         |  |  |  |  |  |  |  |  |
|                                                                                                    | Tx OK                                               | 84                                            |  |  |  |  |  |  |  |  |
|                                                                                                    | Tx Error                                            | 0                                             |  |  |  |  |  |  |  |  |
|                                                                                                    | Rx OK                                               | 43                                            |  |  |  |  |  |  |  |  |
|                                                                                                    | Rx Packet Count                                     | 43                                            |  |  |  |  |  |  |  |  |
|                                                                                                    | Rx Retry                                            | 15                                            |  |  |  |  |  |  |  |  |
|                                                                                                    | Rx ICV Error                                        | 0                                             |  |  |  |  |  |  |  |  |
|                                                                                                    |                                                     |                                               |  |  |  |  |  |  |  |  |
|                                                                                                    |                                                     |                                               |  |  |  |  |  |  |  |  |
|                                                                                                    |                                                     |                                               |  |  |  |  |  |  |  |  |
|                                                                                                    |                                                     |                                               |  |  |  |  |  |  |  |  |
|                                                                                                    |                                                     |                                               |  |  |  |  |  |  |  |  |
|                                                                                                    |                                                     |                                               |  |  |  |  |  |  |  |  |
|                                                                                                    | Reset                                               |                                               |  |  |  |  |  |  |  |  |
|                                                                                                    |                                                     |                                               |  |  |  |  |  |  |  |  |
| Image: Show Tray Icon     Image: Disable Adapter       Image: Radio Off     Image: Virtual WiFi allowed                                                                                                    |                                                     | Close                                         |  |  |  |  |  |  |  |  |

#### 3.6 Wi-Fi Protected Setup (WPS)

In the "Wi-Fi Protect Setup", you can setup the Wi-Fi network more easily and secure. . There are two main methods for you: Pin Input Config (PIN) Method & Push Button Config (PBC) Method". Select one of following methods to setup your AP.

The primary goal of Wi-Fi Protected Setup (Wi-Fi Simple Configuration) is to simply the

security setup and management of Wi-Fi networks. This Wireless LAN utility as an Enrollee or external Registrar supports the configuration setup using PIN configuration method or PBC configuration setup using PIN configuration method or PBC configuration method through an internal or external Registrar.

| REALTEK 11n USB Wireless LAN Utility                                                    |                                                                                                    |
|-----------------------------------------------------------------------------------------|----------------------------------------------------------------------------------------------------|
| Refresh( <u>R</u> ) Mode( <u>M</u> ) About( <u>A</u> )                                  |                                                                                                    |
| Realter RTL8188CU Wireless LAN 802.11n USB 2.0 Network Adapter                          | General       Profile       Available Network       Status       Statistics       Wi-Fi Protect Setup       Easy Sharing       Virtual WiFi         Wi-Fi Protected Setup (WPS)         An easy and secure setup solution for Wi-Fi network         Pin Input Config (PIN)         After pushing the PIN button.Please enter the PIN code into your AP.         PIN Code :       38699320         Pin Input Config (PIN)         Push Button         After pushing the PBC button.Please push the physical button on your<br>AP or visual button on the WPS config page.         Push Button Config (PBC)         External Registrar         There are two functions in External Registrar:Configure an AP to A<br>security you want and add an new device into your network.         External Registrar |
| Show Tray Icon         Disable Adapter           Radio Off         Virtual WiFi allowed | Close                                                                                                    |

Pin Input Config (PIN): Start to add to Registrar using PIN configuration method. If STA Registrar, remember that enter PIN Code read from you Enrollee before starting PIN.
 Push Button Config (PBC): Start to add to AP using PBC configuration method.

**External Registrar:** There are 2 functions in External Registrar – **Configure an AP to A** security you want & Add an New device into your network.

#### 3.7 Easy Sharing

In Windows 7 Operation System, you can share data and media with PC, PS3, iPod...etc.

| 🧱 REALTEK 11n USB Wireless LAN Utility                                                                  |                                                             |                   |                |                                               |              |              |
|----------------------------------------------------------------------------------------------------|-------------------------------------------------------------|-------------------|----------------|-----------------------------------------------|--------------|--------------|
| Refresh( <u>R</u> ) Mode( <u>M</u> ) About( <u>A</u> )                                                  |                                                             |                   |                |                                               |              |              |
| B → WyComputer                                                                                          | General Profile<br>EzSharing<br>In Win 7, you<br>PS3, iPode | Available Network | Status Statist | ics   Wi-Fi Protect Setup<br>(Manage Shared F | Easy Sharing | Virtual WiFi |
| Image: Show Tray Icon     Image: Disable Adapter       Image: Radio Off     Image: Virtual WiFi allowed | ļ                                                           |                   |                |                                               |              | Close        |

#### 3.8 Virtual WiFi

Virtual WiFi is a technology which virtualizes wireless adapter into as many wireless adapter depending upon the requirement, and make the machine to think that it has many wireless adapter in it thus provides the ability to connect to multiple hotshots simultaneously i.e. it allows a single wireless adapter to act like two, two NIc in one machine.

SoftAP function is to enable your wireless adapter as a Virtual Wi-Fi AP to extend wireless coverage and share internet connection with others. (SoftAP is only supported in Windows 7.)

| 🧱 REALTEK 11n USB Wireless LAN Utility                                                                                |                                                                                                    |                                          |                                         |    |              |              | <b>x</b> |
|----------------------------------------------------------------------------------------------------|----------------------------------------------------------------------------------------------------|------------------------------------------|-----------------------------------------|----|--------------|--------------|----------|
| Refresh(R) Mode(M) About(A)                                                                                           |                                                                                                    |                                          |                                         |    |              |              |          |
| Refresh(R) Mode(M) About(A)<br>D<br>MyComputer<br>L<br>Realtek RTL8188CU Wireless LAN 802.11n USB 2.0 Network Adapter | ieneral Profile Available M<br>Start Virtual WiFi SoftAP S<br>Virtual WiFi SoftAP S<br>Status:<br>SSID:<br>BSSID:<br>Association Table<br>AID MAC Addr | twork Status t AP tatus Not Supporte ess | Statistics 1<br>d<br>Life Tir<br>Config | me | Easy Sharing | Virtual WiFi | E        |
| 🗑 Show Tray Icon 🔲 Disable Adapter                                                                                    | [                                                                                                    |                                          | III                                     |    |              |              | -        |
| □ Radio Off                                                                                                    |                                                                                                    |                                          |                                         |    |              | C            | osé      |

#### How to use Virtual WiFi Function:

**Step1:** Enable "Virtual WiFi Allowed" on the bottom of USB wireless utility. Next, move to Virtual WiFi tab and enable "Start Virtual Wifi SoftAP". The System will create a SSID and BSSID after SoftAP is enabled.

| 🞇 REALTEK 11n USB Wirele                | ess LAN Utility                                                                      | - • ×        |
|-----------------------------------------|--------------------------------------------------------------------------------------|--------------|
| Refresh( <u>R</u> ) Mode( <u>M</u> ) Ab | sout( <u>A</u> )                                                                     |              |
| MyComputer                              | General Profile Available Network Status Statistics Wi-Fi Protect Setup Easy Sharing | Virtual WiFi |
| Realtek KIL818                          | V Start Virtual WiFi Soft AP                                                         |              |
|                                         | Virtual WiFi SoftAP Status                                                           |              |
|                                         | Status: Started                                                                      |              |
|                                         | SSID: GIGA-PC-09810                                                                  |              |
|                                         | BSSID: 00:06:4F:7E:B3:8C                                                             |              |
|                                         | Association Table                                                                    | _            |
|                                         | AID MAC Address Life Time                                                            |              |
|                                         |                                                                                      |              |
|                                         |                                                                                      |              |
|                                         |                                                                                      |              |
|                                         |                                                                                      |              |
|                                         |                                                                                      |              |
|                                         | Config                                                                               |              |
|                                         | Comg                                                                                 |              |
|                                         | Setting Internet Connection Sharing (ICS)                                            |              |
|                                         |                                                                                      |              |
|                                         |                                                                                      |              |
|                                         |                                                                                      |              |
|                                         |                                                                                      |              |
|                                         |                                                                                      |              |
| Chan Tau Ian                            |                                                                                      |              |
| Show Tray Icon Radio Off                | <ul> <li>Disable Adapter</li> <li>Virtual WiFi allowed</li> </ul>                    | Close        |

**Step2:** Click "**Config**" button to enter wireless network properties. You can change the network name (SSID) and network key for other wireless devices connection. (SoftAP adopts WPA2-PSK(AES) as Wireless network security)

| Wireless Network Properties:                                                |
|-----------------------------------------------------------------------------|
| Profile Name: HOSTED_NETWORK_PROFILE                                        |
| Network Name(SSID): GIGA-PC-09810                                           |
| Wireless network security<br>This network requires a key for the following: |
| Network Authentication: WPA2-PSK 🔹                                          |
| Data encryption: AES -                                                      |
| Network key:                                                                |
| ***************************************                                     |
| Confirm network key:                                                        |
| OK Cancel                                                                   |

**Step3:** If you want to share Internet connection to other wireless device through USB Wireless, besides enabling the SoftAP function, you have to enable "Internet Connection Sharing" function in Windows 7 as well.

\*\*To enable "Internet Connection Sharing" from Windows 7, please follow the following steps in your computer:

(1) Please log to Windows 7 as administrator or user identification. Click "**Start**"  $\rightarrow$  "Control **Panel**"

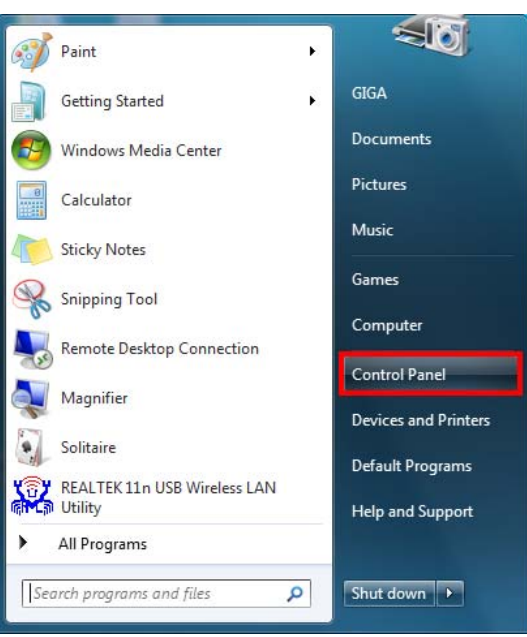

(2) Select "Network and Internet" then Click "View network status and tasks".

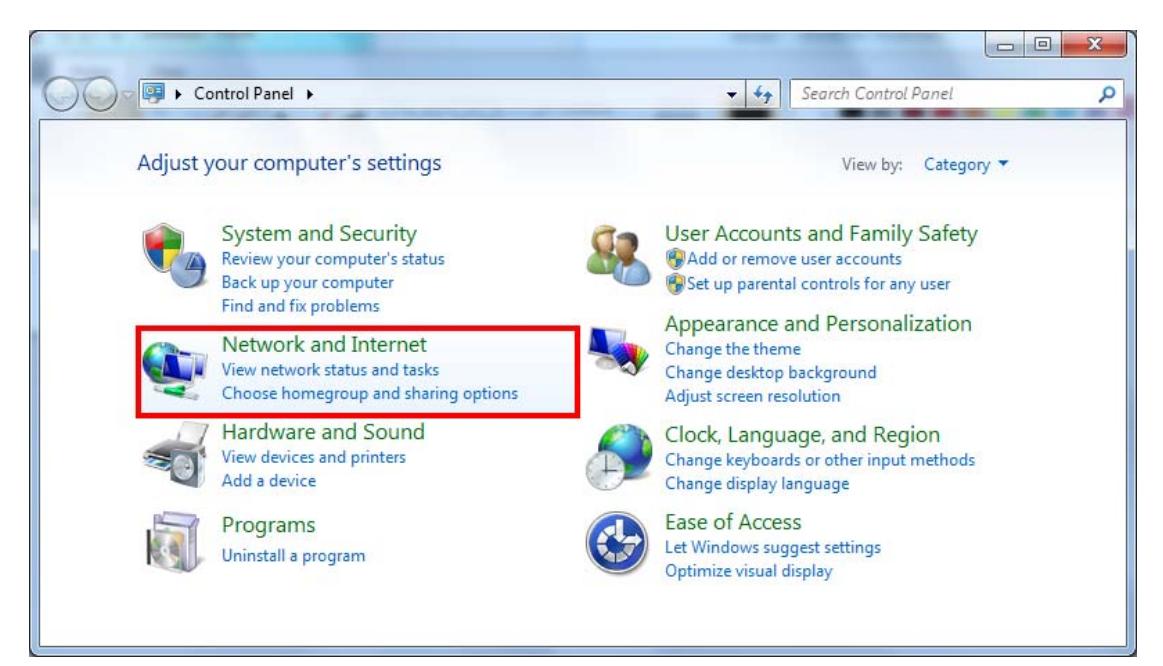

|                                                    | weet b. Natural and Sharing Caster                                                                                                  |                                                                                                    |
|----------------------------------------------------|----------------------------------------------------------------------------------------------------|----------------------------------------------------------------------------------------------------|
| Control Panel Home                                 | View your basic network information a                                                                                               | and set up connections                                                                                           |
| Change adapter settings<br>Change advanced sharing | GIGA-PC Multiple netwo<br>(This computer)                                                                                           | rks Internet                                                                                                    |
| settings                                           | View your active networks  RD_FTPSERVER Public network                                                                              | Connect or disconnect Access type: Internet Connections: All <u>Wireless Network</u> Connection 2 (RD_FTPSERVER) |
| See also                                           | GIGA-PC-09810<br>Work network                                                                                                    | Access type: No network access<br>Connections: Wireless Network<br>Connection 3                                  |
| HomeGroup<br>Internet Options<br>Windows Firewall  | Change your networking settings<br>Set up a new connection or network<br>Set up a wireless, broadband, dial-up, ad<br>access point. | I hoc, or VPN connection; or set up a router or                                                                  |

(3) Right click wireless network connection to enter Wireless Network Connection Status

(4) In Wireless Network Connection Status, please select "Properties".

| dff Wireless Network Connection 2 St | atus 🔍 🗶           |
|--------------------------------------|--------------------|
| General                              |                    |
| Connection                           |                    |
| IPv4 Connectivity:                   | Internet           |
| IPv6 Connectivity:                   | No Internet access |
| Media State:                         | Enabled            |
| SSID:                                | RD_FTPSERVER       |
| Duration:                            | 00:05:09           |
| Speed:                               | 58.0 Mbps          |
| Signal Quality:                      | Lite               |
| Details Wireless Prop                | erties             |
| Activity                             |                    |
| Sent —                               | Received           |
| Bytes: 1,258                         | 19,430             |
| Properties         Pisable           | Diagnose           |
|                                      | Close              |

(5) Click "Sharing" tab and enable "All other network users to connect through this computer's Internet connection".

For Home networking connection: Please select Microsoft Virtual WiFi Miniport device (example here is named Wireless Network Connection 3.)

| Wireless Network Connection 2 Properties                                            | 3 |
|-------------------------------------------------------------------------------------|---|
| Networking Sharing                                                                  |   |
| Internet Connection Sharing                                                         |   |
| Allow other network users to connect through this<br>computer's Internet connection |   |
| Home networking connection:                                                         |   |
| Wireless Network Connection 3                                                       |   |
| Allow other network users to control or disable the<br>shared Internet connection   |   |
| Using ICS (Internet Connection Sharing) Settings                                    |   |
|                                                                                     |   |
|                                                                                     |   |
|                                                                                     |   |
|                                                                                     |   |
|                                                                                     |   |
|                                                                                     |   |
|                                                                                     |   |
| OK Cancel                                                                           |   |

(6) After above configuration in Windows 7, in USB Wireless Utility "**General**" page, it will indicate Microsoft Virtual WiFi Miniport Adapter IP 192.168.100.1.

| 🞇 REALTEK 11n USB Wirele                | ess LAN Utility                                                                                   |  |  |  |  |  |
|-----------------------------------------|---------------------------------------------------------------------------------------------------|--|--|--|--|--|
| Refresh( <u>R</u> ) Mode( <u>M</u> ) At | pout( <u>A</u> )                                                                                  |  |  |  |  |  |
|                                         | General Profile Available Network Status Statistics Wi-Fi Protect Setup Easy Sharing Virtual WiFi |  |  |  |  |  |
| Realtek RTL818                          | Status: Associated                                                                                |  |  |  |  |  |
|                                         | Speed: Tx:72 Mbps Rx:58 Mbps                                                                      |  |  |  |  |  |
|                                         | Type: Infrastructure                                                                              |  |  |  |  |  |
|                                         | Encryption: AES                                                                                   |  |  |  |  |  |
|                                         | SSID: RD_FTPSERVER                                                                                |  |  |  |  |  |
|                                         | Signal Strength: 78%                                                                              |  |  |  |  |  |
|                                         | Link Queltus                                                                                      |  |  |  |  |  |
|                                         |                                                                                                   |  |  |  |  |  |
|                                         |                                                                                                   |  |  |  |  |  |
|                                         |                                                                                                   |  |  |  |  |  |
|                                         | Network Address:                                                                                  |  |  |  |  |  |
|                                         | MAC Address: 00:06:4F:7E:B3:8C<br>Rootek RTI 8189CU Wireless LAN 902 11p USR 2 0 Network Adoptor  |  |  |  |  |  |
|                                         | IP Address: 192.168.55.143                                                                        |  |  |  |  |  |
|                                         | Subnet Mask: 255.255.255.0                                                                        |  |  |  |  |  |
|                                         | Gateway: 192.168.55.1                                                                             |  |  |  |  |  |
|                                         | Microsoft Virtual WiFi Miniport Adapter                                                           |  |  |  |  |  |
|                                         | IP Address: 192.168.100.1                                                                         |  |  |  |  |  |
|                                         | Subnet Mask: 255.255.0                                                                            |  |  |  |  |  |
|                                         |                                                                                                   |  |  |  |  |  |
|                                         | ReNew IP                                                                                          |  |  |  |  |  |
|                                         |                                                                                                   |  |  |  |  |  |
| < <u> </u>                              |                                                                                                   |  |  |  |  |  |
| Show Tray Icon                          | Disable Adapter     Close     Virtual W/Ei allowed                                                |  |  |  |  |  |
|                                         |                                                                                                   |  |  |  |  |  |

#### **\*\*For other LAN users' connection:**

Please select the network name (SSID) from Microsoft Virtual WiFi Miniport Adapter.

| REALTEK 11n USB Wirele    | ess LAN Utility              |               |                |                        |        |
|---------------------------|------------------------------|---------------|----------------|------------------------|--------|
| Refresh(B) View(V) About( | ( <u>A</u> )                 |               |                |                        |        |
| 🖃 闍 MyComputer            | General Profile Available Ne | twork Statu   | s Statistics V | Vi-Fi Protect Setup    |        |
| Realter RTL8188CU         | Available Network(s)         |               |                |                        |        |
|                           | SSID                         | Channel       | Encryption     | Network Authentication | Signal |
|                           | ((1))01-Webcam-Serv          | 7             | WEP            | Unknown                | 58%    |
|                           | ((1)02-Webcam-Serv           | 7             | WEP            | Unknown                | 62%    |
|                           | (11) SAPIDO-1F-Fax_R         | 8             | WEP            | Unknown                | 48%    |
|                           | (f)BT_WebCam                 | 9             | WEP            | Unknown                | 60%    |
|                           | (14) SAPIDO_Fun_Cen          | 9             | WEP            | Unknown                | 42%    |
|                           | ((4))SAPIDO-FTP-Server       | 10            | WEP            | Unknown                | 56%    |
|                           | (1)                          | 11            | None           | Unknown                | 58%    |
|                           | (11) 3.5G_BT_Server          | 11            | None           | Unknown                | 46%    |
|                           | (11) SAPIDO_Fun_Cen          | 11            | None           | Unknown                | 8%     |
|                           | (11) SAPIDO_Fun_Cen          | 11            | AES            | WPA Pre-Shared Key     | 60%    |
|                           | (11) SAPIDO_Mobile_H         | 11            | None           | Unknown                | 62%    |
|                           | C C SAPIDO_Mobile_H          | 11            | None           | Unknown                | 70%    |
|                           | (10) TEST-PC-83510           | 11            | AES            | WPA2 Pre-Shared Key    | 62%    |
|                           | Le                           |               |                |                        | s.     |
|                           | Refres                       | h             |                | Add to Profile         |        |
|                           | Note<br>Double click on item | to join/creal | te profile.    |                        |        |
| < N                       |                              |               |                |                        |        |
| Show Tray Icon            | E                            | ] Disable Ac  | lapter         |                        | Close  |
| Ready                     |                              |               |                |                        | NUM    |

Next, in Wireless Network Properties: Please input same network security and key as Microsoft Virtual WiFi Miniport Adapter.

| Profile Name:                                 | TEST-PC-83510                                    | 802.1x configure |                  |   |
|-----------------------------------------------|--------------------------------------------------|------------------|------------------|---|
| Network Name(SSID):                           | TEST-PC-83510                                    | EAP TYPE :       |                  |   |
|                                               |                                                  | GTC              |                  | × |
|                                               |                                                  | Tunnel :         | Privision Mode : |   |
| This is a computer-to<br>access points are no | o-computer(ad hoc) network; wireless<br>it used. |                  | ×                | ~ |
| Channel:                                      | 11 (2462MHz) 👻                                   | Username :       |                  |   |
| Wireless network secu                         | urity                                            |                  |                  |   |
| This network requires                         | a key for the following:                         | Identity :       |                  |   |
| Netv                                          | vork Authentication: WPA2-PSK                    |                  |                  |   |
|                                               | Data encryption: AES                             | Domain :         |                  |   |
|                                               | SPHRASE                                          | Password :       |                  |   |
| Key index (advanced                           | ): 1 💌                                           | Certificate :    |                  |   |
| Network key:                                  |                                                  |                  |                  | ~ |
| ********                                      |                                                  | PAC : Auto       | Select PAC       |   |
| Confirm network key:                          |                                                  |                  |                  | ~ |
| ******                                        |                                                  |                  |                  |   |
|                                               |                                                  |                  |                  |   |

Once the wireless network is connected successfully, the Network Address will indicate same IP range as Microsoft Virtual WiFi Miniport Adapter.

| SREAL LEK 11 II USB WITCHESS LAN UTILITY                                               |       |
|----------------------------------------------------------------------------------------|-------|
| Refresh(R) View(Y) About(A)                                                            |       |
| WyComputer     General Profile Available Network Status Statistics Wi-Fi Protect Setup |       |
| Realcek RTL8185CU W                                                                    |       |
| Status: Associated Throughput:                                                         |       |
| Speed: Tx:180 Mbps Rx:180 Mbps                                                         |       |
| Type: Infrastructure                                                                   |       |
| Encryption: AES Tx:0.0%, Total:0.0%                                                    |       |
| SSID: TEST-PC-83510                                                                    |       |
| Signal Strength: 74%                                                                   |       |
| Link Quality:                                                                          |       |
| 99%                                                                                    |       |
|                                                                                        |       |
|                                                                                        |       |
| Network Addreps:                                                                       |       |
| MAC Address: 00:D0:41:BC:8F:39                                                         |       |
| IP Address: 192.168.103.160                                                            |       |
| Subnet Mask: 255.255.255.0                                                             |       |
| Gateway: 192.168.100.1                                                                 |       |
| Roblew ID                                                                              |       |
| Nervew IP                                                                              |       |
| Show Tray Icon                                                                         |       |
|                                                                                        | ose   |
| Ready                                                                                  | 1 1 2 |

#### 4. Soft-AP Function

Except becoming a wireless client of other wireless access points, this USB Wireless LAN utility can acts as a wireless service provider. You can switch the operating mode to "Access **Point**" mode to simulate the function of a real wireless access point by software, and all other computers and wireless devices can connect to your computer wirelessly, even share the internet connection you have.

To the Wireless LAN USB Adapter to bridge your wired and wireless network, the following requirements must be met :

- 1. The Wireless LAN USB Adapter must be installed on a computer connected to the wired network.
- 2. Either configure network sharing (refer to the appendix for an example) or bridge the two interfaces (wireless and wired) on the computer.
- 3. Set the wireless station's IP address to be in the same subnet as the computer in which the Wireless LAN USB Adapter is installed.

#### 4.1 Switching to AP Mode

Select "Access Point" from Mode(M) tab to make the Wireless LAN USB adapter act as a wireless AP.

| 🗱 REALTEK 11n USB Wireless LAN Utility                                                                       |  |  |  |  |  |  |
|----------------------------------------------------------------------------------------------------|--|--|--|--|--|--|
| Refresh( <u>R</u> ) Mode( <u>M</u> ) About( <u>A</u> )                                                       |  |  |  |  |  |  |
| E WyC Station                                                                                                |  |  |  |  |  |  |
| R → Access Point N 802.11n USB 2.0 Network Adapter                                                           |  |  |  |  |  |  |
| Building     Building       Building     MyC       Station       N       Building       F       Access Point |  |  |  |  |  |  |

After you select "**Access Point**" mode, the Wireless LAN USB adapter available options will change.

| Vaiting Setup Up                       | X |
|----------------------------------------|---|
| Switching from Station mode to AP mode |   |
|                                        |   |
|                                        |   |

You will see the basic configuration menu of the AP function:

| REALTEK 11n USB Wireless LAN Utility                           |         |           |            |         |            |        | ×  |
|----------------------------------------------------------------|---------|-----------|------------|---------|------------|--------|----|
| Refresh® Mode(M) About(À)                                      |         |           |            |         |            |        |    |
| B- WyComputer                                                  | General | Advanced  | Statistics | ICS     |            |        |    |
| Realter RTL8188CU Wireless LAN 802.11n USB 2.0 Network Adapter |         |           |            |         |            |        |    |
|                                                                |         |           |            |         |            |        |    |
|                                                                |         |           |            |         |            |        |    |
|                                                                |         |           | SSID: G    | IGA-PC  | _AP        |        |    |
|                                                                |         |           | BSSID: 0   | 0:06:4F | -:7E:B3:8C |        |    |
|                                                                |         | Associati | on Table   |         |            |        |    |
|                                                                |         | AID N     | IAC Addres | SS      | Life Time  |        |    |
|                                                                |         |           |            |         |            |        |    |
|                                                                |         |           |            |         |            |        |    |
|                                                                |         |           |            |         |            |        |    |
|                                                                |         |           |            |         |            |        |    |
|                                                                |         |           |            |         |            |        |    |
|                                                                | '       |           | [          |         | Config     | <br>`` |    |
|                                                                |         |           |            |         | Connig     |        |    |
|                                                                |         |           |            |         |            |        |    |
|                                                                |         |           |            |         |            |        |    |
|                                                                |         |           |            |         |            |        |    |
|                                                                |         |           |            |         |            |        |    |
|                                                                |         |           |            |         |            |        |    |
|                                                                |         |           |            |         |            |        |    |
| Show Tray Icon Disable Adapter                                 | ,       |           |            |         |            |        | se |
| Radio Off                                                      |         |           |            |         |            |        |    |

#### 4.2 General

| General | Advanc | ced Statistics ICS |            |  |
|---------|--------|--------------------|------------|--|
|         |        |                    |            |  |
|         |        |                    |            |  |
|         |        |                    |            |  |
|         |        | SSID: GIGA-PC_AP   | 3-80       |  |
|         | Assoc  | iation Table       | 0.00       |  |
|         | AID    |                    | Life Time  |  |
|         | ALU    | HAC AUGESS         | Life fille |  |
|         |        |                    |            |  |
|         |        |                    |            |  |
|         |        |                    |            |  |
|         |        |                    |            |  |
|         |        |                    | -          |  |
|         |        |                    | Config     |  |
|         |        |                    |            |  |
|         |        |                    |            |  |
|         |        |                    |            |  |
|         |        |                    |            |  |
|         |        |                    |            |  |
|         |        |                    |            |  |

**SSID:** The SSID is the unique name shared among all points in your wireless network. The name must be identical for all devices and points attempting to connect to the same network. It shows the current SSID setting of the Wireless USB adapter.

**BSSID:** It shows the current BSSID's MAC address.

AID: Raise value by current connection.

MAC Address: The station MAC address of current connection

Life Time: The status of current connection.

#### 4.3 Advanced

| General Advanced Statistics ICS |       |
|---------------------------------|-------|
| General                         |       |
| Beacon Interval                 |       |
| 100                             |       |
| DTIM Period:                    |       |
| 3                               |       |
| Preamble Mode                   |       |
| Short -                         |       |
|                                 |       |
|                                 |       |
|                                 |       |
|                                 |       |
|                                 |       |
|                                 |       |
| Set Defaults                    | Apply |
|                                 |       |
|                                 |       |
|                                 |       |
|                                 |       |
|                                 |       |

Beacon Interval: The time between two beacons. (The system default is 100 ms.)

**DTIM Period:** DTIM is a countdown informing clients of the next window for listening to broadcast and multicast messages. **3** is the default setting.

**Preamble Mode:** This function will show up when Ad-hoc network type be selected. A preamble is a signal used in wireless environment to synchronize the transmitting timing including Synchronization and Start frame delimiter. Select from the pull-down menu to change the Preamble type into Long or Short.

#### 4.4 Statistics

| General Advanced Statistics ICS |       |  |  |  |  |  |
|---------------------------------|-------|--|--|--|--|--|
|                                 |       |  |  |  |  |  |
|                                 |       |  |  |  |  |  |
| Counter Name                    | Value |  |  |  |  |  |
| Tx OK                           | 268   |  |  |  |  |  |
| Tx Error                        | 1     |  |  |  |  |  |
| Rx OK                           | 25    |  |  |  |  |  |
| Rx Packet Count                 | 25    |  |  |  |  |  |
| Rx Retry                        | 20    |  |  |  |  |  |
| Rx ICV Error                    | 0     |  |  |  |  |  |
|                                 |       |  |  |  |  |  |
|                                 |       |  |  |  |  |  |
|                                 |       |  |  |  |  |  |
|                                 |       |  |  |  |  |  |
|                                 |       |  |  |  |  |  |
|                                 |       |  |  |  |  |  |
|                                 |       |  |  |  |  |  |
| Reset                           |       |  |  |  |  |  |
|                                 |       |  |  |  |  |  |
|                                 |       |  |  |  |  |  |
|                                 |       |  |  |  |  |  |
|                                 |       |  |  |  |  |  |
|                                 |       |  |  |  |  |  |
|                                 |       |  |  |  |  |  |
|                                 |       |  |  |  |  |  |
|                                 |       |  |  |  |  |  |

If you want to know detailed information about how your software access point works, you can view the statistics of the access point.

You can click "Reset" button to reset all counters to zero.

#### 4.5 ICS

The Internet Connection Sharing (ICS) function allows wireless clients to share a single internet connection. In the setup, Wireless USB adapter automatically assigns a virtual IP address to each of the wireless clients. (Please make sure your local network connection is connecting.)

| General Advanced Statistics               | CS                                  |   |  |  |  |  |
|-------------------------------------------|-------------------------------------|---|--|--|--|--|
| Setting Internet Connection Sharing (ICS) |                                     |   |  |  |  |  |
| ConnName                                  | Device Name                         |   |  |  |  |  |
|                                           | NVIDIA nEorce Networking Controller |   |  |  |  |  |
|                                           | Will in orce we working controller  |   |  |  |  |  |
|                                           |                                     |   |  |  |  |  |
|                                           |                                     |   |  |  |  |  |
|                                           |                                     |   |  |  |  |  |
|                                           |                                     |   |  |  |  |  |
| •                                         |                                     | 4 |  |  |  |  |
|                                           |                                     |   |  |  |  |  |
| Public Network                            |                                     |   |  |  |  |  |
|                                           |                                     |   |  |  |  |  |
|                                           |                                     |   |  |  |  |  |
|                                           | Apply                               |   |  |  |  |  |
|                                           |                                     |   |  |  |  |  |
|                                           |                                     |   |  |  |  |  |
|                                           |                                     |   |  |  |  |  |
|                                           |                                     |   |  |  |  |  |
|                                           |                                     |   |  |  |  |  |
|                                           |                                     |   |  |  |  |  |
|                                           |                                     |   |  |  |  |  |